## Dostęp do czasopism elektronicznych Wydawnictwa SIGMA-NOT w ramach programu: "Bezpłatny dostęp dla prenumeratora"

Instrukcja ma charakter tymczasowy. Wydawca na bieżąco otrzymuje zgłoszenia o dostrzeżonych problemach. Wszelkie sugestie prosimy kierować na adres: <u>anna.klitynska@pwr.edu.pl</u>

- Proces rejestracji i korzystania z Portalu Informacji Technicznej SIGMA-NOT został potwierdzony w przeglądarkach Google Chrom i Firefox (komputery, notebooki) oraz w przeglądarkach Google Chrom i Firefox (urządzenia mobilne – Android)
- 2. Wejdź na stronę: https://www.sigma-not.pl/
- 3. Aby się zalogować lub dokonać rejestracji wejdź w odsyłacz "Niezalogowany" (w prawym górnym rogu)

|                                               | Q 📅 🏝 Niezalogowany f      |  |  |  |
|-----------------------------------------------|----------------------------|--|--|--|
|                                               | Niezalogowany              |  |  |  |
| Portal Informacji Technicznej                 | Zaloguj się<br>Reset hasła |  |  |  |
| Największa baza artykułów technicznych online | Publikacje                 |  |  |  |

4. Wybierz: "Zaloguj się" (https://www.sigma-not.pl/login.jsf)

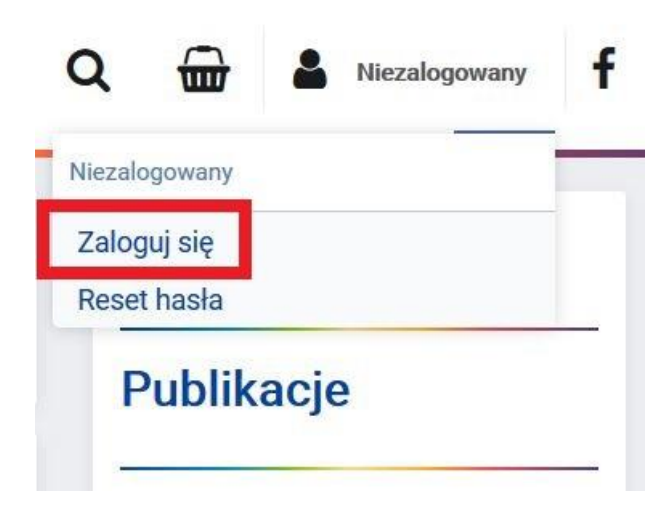

5. Jeśli posiadasz zarejestrowane konto wypełnij dane formularza Logowanie i przycisk "Zaloguj"

6. Jeśli nie posiadasz konta w portalu przejdź do formularza **Rejestracja** (https://www.sigmanot.pl/register.jsf), wejdź w odsyłacz "Zarejestruj się"

| Logowanie                       |                            |
|---------------------------------|----------------------------|
| Email                           |                            |
| Hasło                           |                            |
|                                 | ZALOGUJ                    |
|                                 | Zapomniałeś hasła? Resetuj |
| Rejestracja                     |                            |
| Nie masz konta? Zarejestruj się |                            |

7. Wypełnij formularz **Rejestracja** (wykorzystaj adres z domen: @student.pwr.edu.pl lub @pwr.edu.pl), zaakceptuj **Regulamin** i potwierdź przyciskiem "Zarejestruj mnie!"

| E-mail (login)        | @student.pwr.edu.pl lub@pwr.edu.pl |
|-----------------------|------------------------------------|
| Imię                  |                                    |
| Nazwisko              |                                    |
| Hasło                 |                                    |
| Hasło - potwierdzenie |                                    |
| Akceptacja regulaminu | ◯ Tak ◯ Nie                        |
|                       | REGULAMIN E-USŁUG                  |
|                       | Zarejestruj mnie!                  |

Rejestracja

UWAGA!!! Po zakończeniu rejestracji pojawi się błędny komunikat o wysłaniu informacji na skrzynkę email – proszę to zignorować; dane potrzebne do logowania zaktualizują się automatycznie na stronie SIGMY-NOT

- 8. Znajdując się w Panelu Klienta, kliknij na ikonę Wydawnictwo SIGMA-NOT (w lewym górnym rogu)
- 9. Po prawej stronie w kolumnie wymieniono wszystkie czasopisma, proszę wejść w tytuł znajdujący się w prenumeracie PWr (<u>lista tytułów</u>)

 Na stronie wybranego czasopisma, w polu Dostęp poprzez bibliotekę rozwiń: Lista bibliotek prenumerujących czasopismo i kliknij w przycisk "Uzyskaj dostęp!" przy "Politechnika Wrocławska"

| ostęp poprzez bib                                 | liotekę                    |                              |                      | PRZEGLĄD PAPIERNICZY                             |
|---------------------------------------------------|----------------------------|------------------------------|----------------------|--------------------------------------------------|
| <ul> <li>Lista bibliotek prenumerujaci</li> </ul> | wch to czasopismo          |                              |                      | PRZEGLĄD PIEKARSKI I<br>CUKIERNICZY              |
| Dodmiot                                           | Dostopny po rejectrocij2   | Domony o mail?               |                      | PRZEGLĄD TECHNICZNY. GAZETA<br>INŻYNIERSKA       |
| Pourniot                                          | Dostępny po rejestracji:   | Domeny e-mail?               |                      | PRZEGLĄD TELEKOMUNIKACYJNY                       |
| Politechnika Łódzka                               | Tak, rejestracja w Portalu | @edu.p.lodz.pl               | Uzyskaj dostęp!      | PRZEGLĄD WŁÓKIENNICZY -<br>WŁÓKNO, ODZIEŻ, SKÓRA |
| Politechnika Ślaska                               | Tak, reiestracia w Portalu | @polsl.pl:@student.polsl.pl  | Uzyskaj dostep!      | PRZEGLĄD ZBOŻOWO-MŁYNARSKI                       |
| i onteornina orgena                               | rai, rojeonaoja ni ronala  | (abolorbi)(aoradornipoloripi | original acortes.    | PRZEMYSŁ CHEMICZNY                               |
| Politechnika Wrocławska                           | Tak, rejestracja w Portalu | @pwr.edu.pl;@student.pwr.ec  | Uzyskaj dostęp!      | PRZEMYSŁ FERMENTACYJNY I<br>OWOCOWO-WARZYWNY     |
| Uniwersytet Ekonomiczny                           |                            |                              | - Handland - Landson | PRZEMYSŁ SPOŻYWCZY                               |
| w Krakowie                                        | Tak, rejestracja w Portalu | @uek.krakow.pl               | Uzyskaj dostęp!      | RUDY I METALE NIEŻELAZNE                         |

UWAGA!!! W przypadku problemów z aktywacją czasopisma w komputerze lub notebooku, np. brak wyświetlenia poniższej strony lub komunikat informujący, że strona nie działa, przeprowadź aktywację czasopisma w urządzeniu mobilnym (potwierdzono w: Android, Firefox). Po pomyślnym zakończeniu aktywacji czasopisma w smartfonie, korzystanie z Portalu będzie możliwe na urządzeniach stacjonarnych

11. Po prawidłowym przejściu na stronę **Dostęp poprzez wybraną bibliotekę** proszę potwierdzić przyciskiem "Wyślij prośbę!"

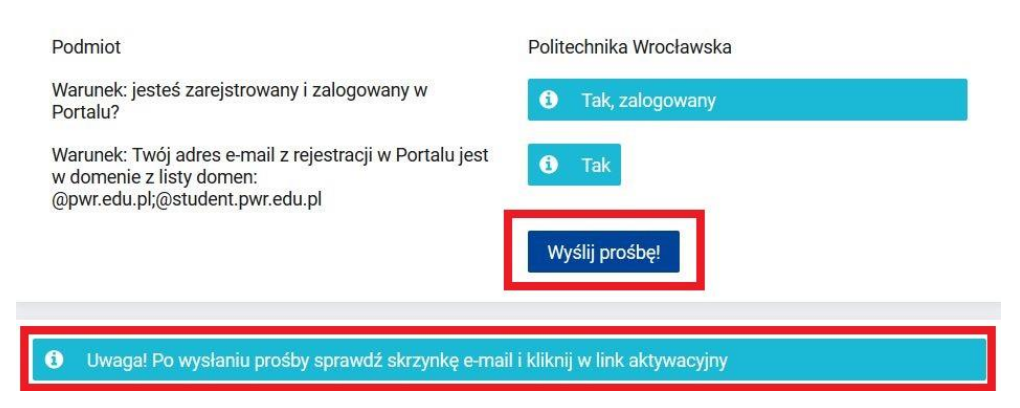

## Dostęp poprzez wybraną bibliotekę

- 12. Na koncie pocztowym wykorzystanym przy rejestracji pojawi się e-mail z linkiem aktywacyjnym czasopisma
- 13. Postępuj zgodnie z sugestiami zawartymi w e-mailu i kliknij link aktywacyjny

14. Prawidłową aktywację czasopisma kończy komunikat Potwierdzono! w Portalu SIGMA-NOT

| Potwierdzenie   |  |  |
|-----------------|--|--|
| i Potwierdzono! |  |  |
| Strona główna   |  |  |

15. Po wejściu na "Stronę główną", wybierz aktywowane czasopismo i przejdź do poszukiwanego numeru (sprawdź, czy wciąż jesteś zalogowana/-y), aby uzyskać dostęp do całego numeru kliknij przycisk "Czytaj online!" znajdujący się pod okładką numeru

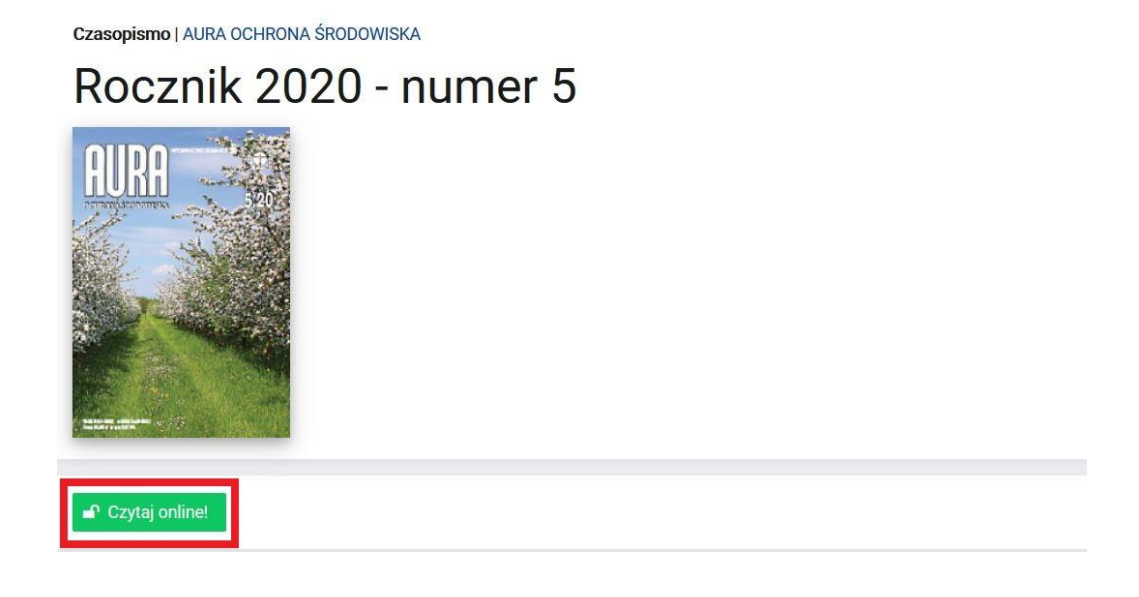

16. Jeśli jesteś zainteresowana/-y pojedynczym artykułem przejdź do pola Publikacje w tym zeszycie, po wejściu w odsyłacz tytułu poszukiwanego artykułu kliknij przycisk "Czytaj online!" znajdujący się pod streszczeniem

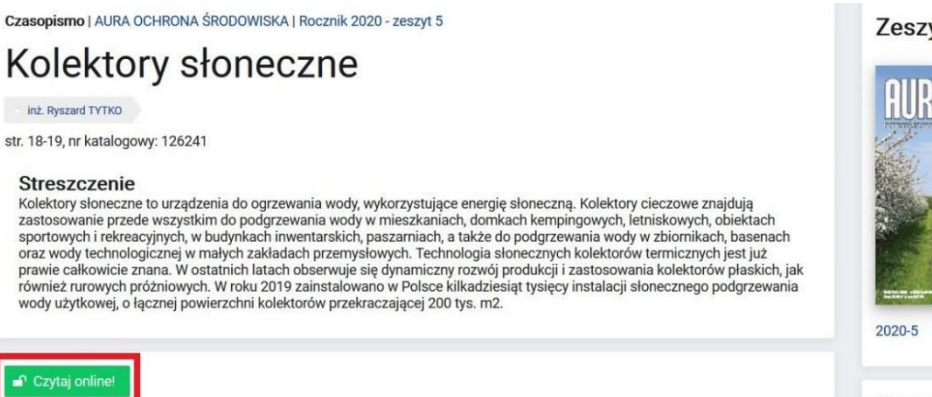

Zeszyt

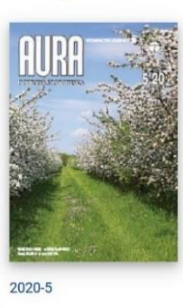

Prenumerata

- Po uruchomieniu czytnika w Portalu uzyskasz możliwość przeglądania treści oraz zapisania pojedynczych stron w plikach PNG (opcja: prawy przycisk myszy, Zapisz obraz jako... [Firefox] lub Zapisz grafikę jako... [Chrome])
- 18. Aktywne czasopisma są dostępne po zalogowaniu w Portalu. Znajdują się w **Panelu Klienta**, pole **Moje e-dostępy**. Aktywacja czasopisma jest ważna do końca bieżącego roku prenumeraty

## Moje e-dostępy

| Utworzc | Aktywny | Zamówi | Od      | Do      | Produkt                                                                                                    | Licencja | Operacj |
|---------|---------|--------|---------|---------|----------------------------------------------------------------------------------------------------|----------|---------|
| 2020-05 | TAK     | -      | 2020-05 | 2020-12 | PRZEMYSŁ CHEMICZNY - prenumerata<br>PLUS: papierowa prenumerata roczna +<br>wysyłka + dostęp do Portalu              | Studenc  | Przej   |
| 2020-05 | ТАК     | ŝ      | 2020-05 | 2020-12 | WIADOMOŚCI ELEKTROTECHNICZNE -<br>prenumerata PLUS: papierowa<br>prenumerata roczna + wysyłka + dostęp do<br>Portalu | Studenc  | Przej   |
| 2020-05 | TAK     | -      | 2020-05 | 2020-12 | AURA OCHRONA ŚRODOWISKA -<br>prenumerata PLUS: papierowa<br>prenumerata roczna + wysyłka + dostęp do<br>Portalu      | Studenc  | Przej   |
| 2020-05 | TAK     | -      | 2020-05 | 2020-12 | DOZÓR TECHNICZNY - prenumerata PLUS:<br>papierowa prenumerata roczna + wysyłka<br>+ dostęp do Portalu                | Studenc  | Przej   |
| 2020-05 | TAK     | 5      | 2020-05 | 2020-12 | CIEPŁOWNICTWO, OGRZEWNICTWO,<br>WENTYLACJA - prenumerata PLUS:<br>papierowa prenumerata roczna + wysyłka             | Studenc  | Przej   |

UWAGA!!! W przypadku niemożności przeprowadzenia rejestracji lub aktywacji czasopisma pracownicy, doktoranci i studenci Politechniki Wrocławskiej mogą przesyłać zamówienia na potrzebne artykuły wydawnictwa SIGMA-NOT na adres: krzysztof.moskwa@pwr.edu.pl